# X4 Dosing Pump

# **User Manual**

(V1.0)

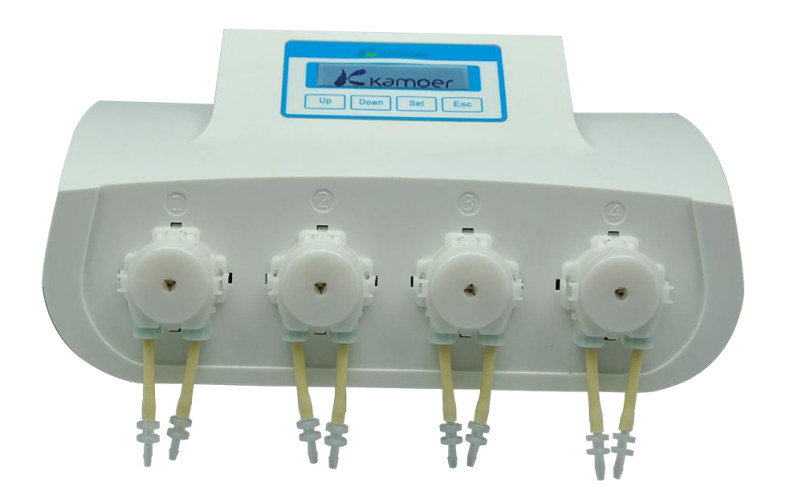

Kamoer fluid tech (shanghai) Co.,Ltd. www.kamoer.com

## Warranty

We warrant your product against any defect in material and workmanship, under normal use. In the event a product is found to be defective within the warranty period of **one year**, we will, at our option, repair or replace the defective product. The warranty period starts at the day of purchase. For warranty validation, a proof of purchase must be furnished.

The followings are excluded from the warranty:

- 1. Improper use of the device causing malfunction;
- 2. The device is repaired or modified by an unauthorized person;
- 3. Use of non-produced material by our company i.e. pump tube;
- 4. Damage by disaster;
- 5. Improper maintenance causing damage;
- 6. Use of reagent or sample causing corrosion;
- 7. Damage by accident or over load;
- 8. Consumables, such as silicone tube and fuse etc.

To obtain warranty support, you may contact our local technical support. Our technical support will attempt to diagnose and correct the problem. If the problem cannot be rectified, our technical support will ask you to return the product. You will be asked to furnish proof of purchase to confirm that the product is still under warranty.

**Kamoer** is registered trademark of **Kamoer fluid tech (shanghai) Co.,Ltd.** We reserve the right to improve or alter appearance and technical specifications without notice.

## Notice

We have considered user safety in the design process. Please read this manual carefully. Any improper operation may cause damage or danger.

## 1. Safety

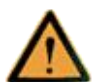

The product belongs to Active Products. To avoid danger, you should observe the following rules.

- If you find any visible damage, please do not switch on;
- Be sure not to add any acid, alkali, or volatile solvents;
- Be sure not to use in humid environment, avoid damage by short circuit;
- Temperature change or mechanical wear may increase the volume error.

## 2. Defect and anomalous situation

You must stop any operation immediately if the equipment is damaged. The equipment may be damaged when the following situations occur:

- 1) There is visual damage.
- 2) The product suddenly does not work.
- 3) The product is located in an inappropriate position.

# 1 About

## 1.1 Product Feature

### Functions

| WIFI connection             | Yes               |
|-----------------------------|-------------------|
| Temperature detection       | Yes               |
| Temperature threshold alarm | Yes               |
| Liquid level detection      | Yes               |
| PC control                  | Yes               |
| Phone control               | Yes               |
| LCD backlight               | Standby/off       |
| Communication port          | RS485/WIFI        |
| Calibration accuracy        | Two decimal input |

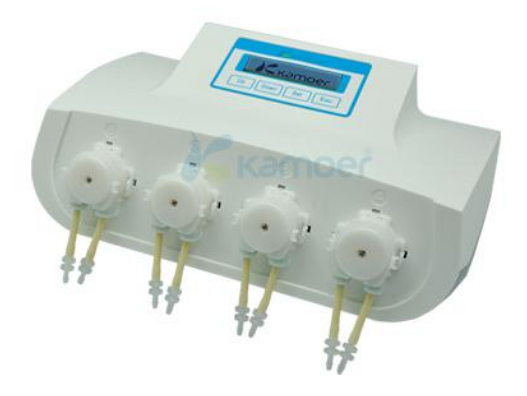

## 1.2 Appearance

### X4 Details

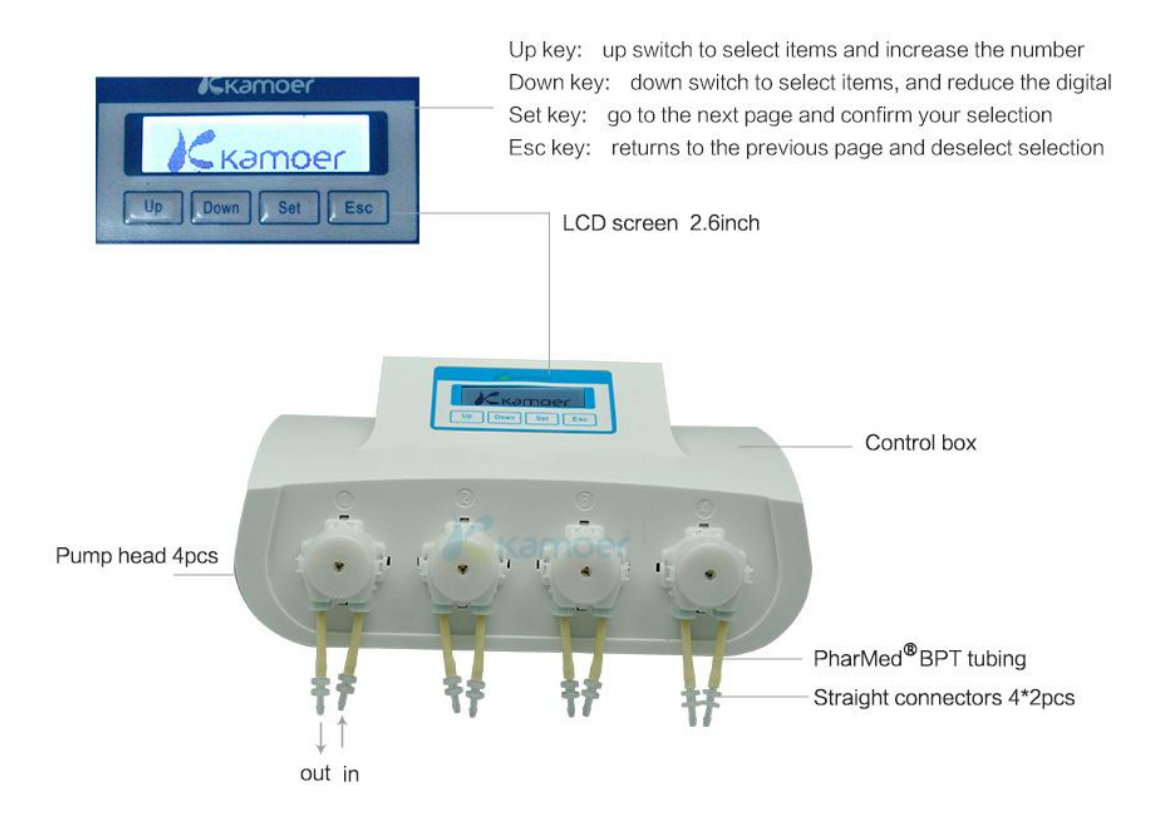

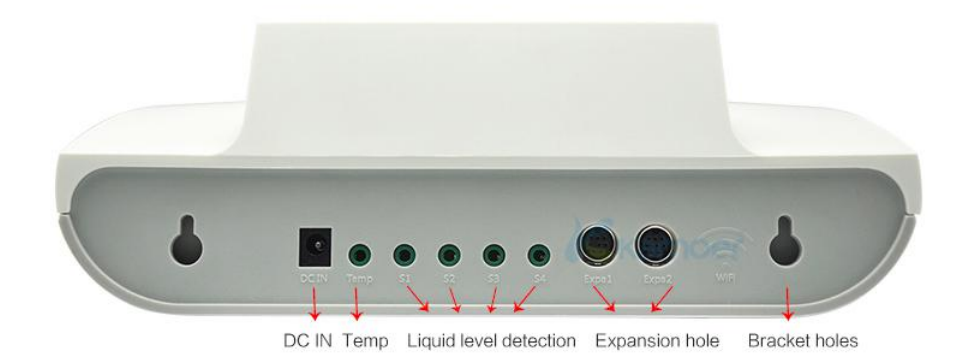

## 1.3 Key function

- Up key: up switch to select items and increase the number
- Down key: down switch to select items, and reduce the digital
- Set key: go to the next page and confirm your selection
- Esc key: returns to the previous page and deselect selection

## 1.4 Screen Introduction

After power on display Kamoer logo, see figure on right;

Скатоеř After logo display, 1st line shows the model and X4 2nd line shows the version of product, see Ver1.1

After initialization, the pump enters the run page.

See figure on right.

figure on right;

The 1st line from left to right: dosing mode (Auto or Custom), current time.

The 2nd line on left: 5s/time display each channel, start time and dosing time of the next pump. The 2nd line on right display the current temperature probe(If already installed)

# 1.5 Packing list

| ltem                        | Specification                                    | Qty   | Pics |
|-----------------------------|--------------------------------------------------|-------|------|
| AC/DC adapter               | Input : See adapter tag<br>Output : DC12V 1000mA | 1 pcs |      |
| PVC tube                    | 3*5mm                                            | 4 m   |      |
| Plastic graduated cylinders | 10ml                                             | 1 pcs |      |
| User manual                 |                                                  | 1 pcs |      |
| Certificate                 |                                                  | 1 pcs |      |

## 2 Use

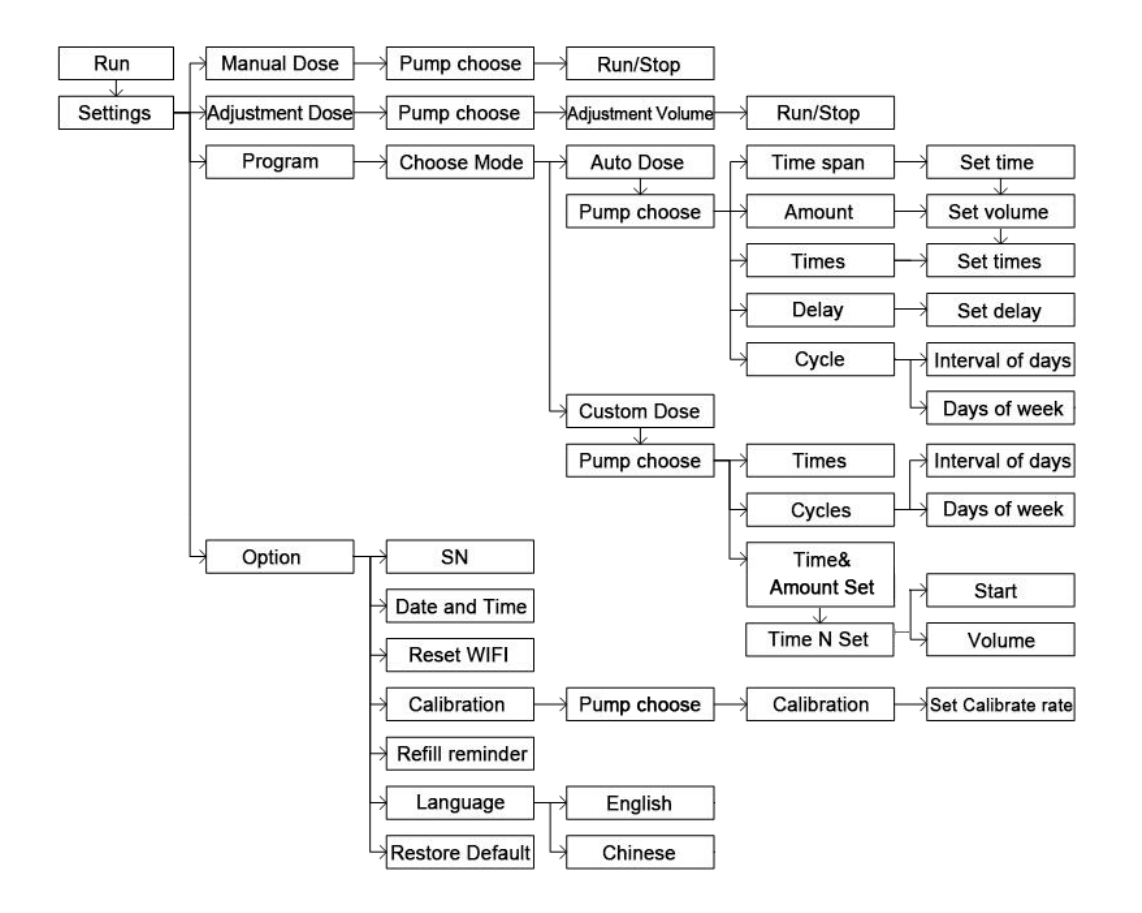

#### Menu Structure

## 2.1 Manual Dose

- Press Set key to enter Settings menu;
- Press Set key to enter Manual Dose;
- Press Up or Down key to choose pump;

| •   | Hold <b>Set</b> key to run, release <b>Set</b> key to stop.                                                  | Manual Dose<br>Pump 1          |
|-----|----------------------------------------------------------------------------------------------------|--------------------------------|
| 2.2 | 2 Adjustment Dose                                                                                            |                                |
| •   | Press <b>Set</b> key to enter Settings menu;                                                                 | Auto 12:24:50<br>P1 16:20      |
| •   | Press <b>Up</b> or <b>Down</b> key to choose pump,<br>press <b>Set</b> key to enter <i>Adjustment Dose</i> , | 2 Adjustment Dose<br>3 Program |
| •   | Press <b>Up</b> or <b>Down</b> key to choose pump,<br>press <b>Set</b> key to enter;                         | Adjustment Dose                |
| •   | Press <b>Up</b> or <b>Down</b> key to modify adjustment volume;                                              | Adjustment<br>P1 0000ml        |
| •   | Dosing                                                                                                    | P1 Dosing                      |

Wait for adjustment ends(only run for one time) or press **Esc** to stop adjustment.

## 2.3 Program

Two dosing modes: Auto Dose and Custom Dose

Auto Dose: Runs automatically according to the parameters set

**Custom Dose:** User can freely set the volume and start time of each dosing period individually.

User can dose in daily, every two days, three days or at specific Days of week in this two dosing modes.

- Press **Set** key to enter **Settings** menu;
- Press Up or Down key to choose *Program*, press Set key to enter;
- Display the current dose mode, if you need to modify the settings or parameters, press Set key to enter.

### 2.3.1 Auto Dose Set

- Press Set key to enter *Mode*, press Up or Down key to choose *Auto Dose;*
- Press Up or Down key to choose pump, press
  Set key to enter;

#### 2.3.1.1 Auto Dose Time span set

- Default settings 00:00-23:59 (full-day dose), if needs to modify, press Set key to enter the *TimeSpan* setting interface;
- Press Up or Down key to modify start hour and end hour, press Set key to enter.

2 Adjustment Dose 3 Program

> Program Mode: Auto

Auto Dose Custom Dose Auto Dose

Pump 1

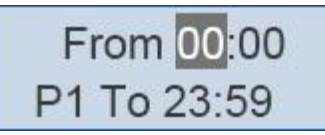

#### 2.3.1.2 Auto Dose Amount set

- Amount is the total volume in one day, if needs to modify, press **Set** key to enter;
- Enter the amount, press **Set** key to enter.

#### 2.3.1.3 Auto Dose Times set

 Times is the dose time in one day, if needs to modify, press set key to enter;

The daily total volume and dose times (max 24),

the pump will dose equal volume for each time in the specified time span. The design of anti-chemical interference allows user to set a delay time which prevents any two channels dosing at the same time.

Press Set key to enter *Times*, press Set key to confirm, press Esc key to cancel.

#### 2.3.1.4 Auto Dose Delay Set

The design feature of *Delay* between adjacent pumps is mainly to prevent chemical interference. 0-30 minutes can be set.

If dose 24times every day, each pump dose one time per one hour Dose at 8:00;

Dose time of the 1st pump = 8:00 + 1st pump pump delay time.

Dose time of the 2nd pump = 8:00 + 1st pump delay time + 2nd pump delay time.

Dose time of the 3rd pump = 8:00 + 1st pump delay time + 2nd pump delay time + 3rd pump delay time.

Dose time of the 4th pump = 8:00 + 1st pump delay time + 2nd pump delay time + 3rd pump delay time + 4th pump delay time

• If you need to modify, press **Set** key to enter;

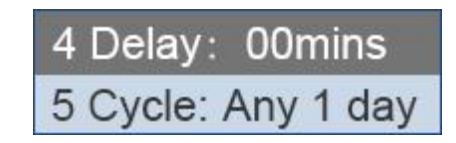

| Times |  |
|-------|--|
| P1 06 |  |

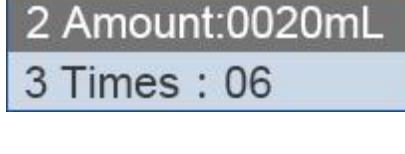

Amount

2 Amount:0020mL

3 Times : 06

P 1

0020mL

Enter delay time, press Set key to enter and then exit.

#### 2.3.1.5 Auto Dose Cycle set

Auto Dose cycle is divided into interval of days and days of week. If you need to set, press Set key to enter;

2.3.1.5.1 Auto Dose Cycle set specific days

- Press Up or Down key to choose cycle mode, press Set key to confirm, press Esc key to cancel;
- If choose Interval of days, press Up or Down key to modify days, press Set key to confirm, press **Esc** key to cancel.

#### 2.3.1.5.2 Auto Dose Cycle set days of week

- If choose Days of week, press Up or Down key to enable or disable, press Set key to confirm, press Esc key to cancel;
- Press **Up** or **Down** key to enable or disable to dose, press Set key to confirm, press Esc key to cancel.

### 2.3.2 Custom dose

- Press Set key to enter *Mode*, press Up or Down key to choose Custom Dose;
- Press **Up** or **Down** key to choose pump, press Set key to enter.

Interval of days

Days of week

Days of week

P1 X23XXXX

Auto Dose Custom Dose

> Custom Dose Pump 1

Activation P1 any 1 day

Interval of days

Days of week

4 Delay: 00mins 5 Cycle: Any 1 day

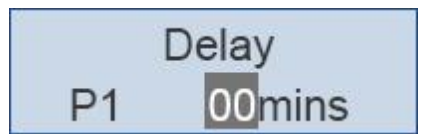

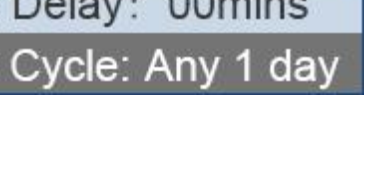

#### 2.3.2.1 Custom dose Times set

Press Set key to enter *Times*, 0-24 times, 0 times means no dose.

#### 2.3.2.2 Custom dose Cycle set

 Custom Dose cycle is divided into interval of days and days of week, if needs dose, press
 Set key to enter.

Custom Dose Times : 01

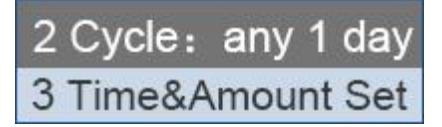

- 2.3.2.2.1 Custom dose cycle Interval of days set
- Press Up or Down key to choose *interval* of days, press Set key to enter;
- Press Set key to enter *Times*, press Up or
  Down key to modify, press Set key to confirm, press Esc key to cancel.

#### 2.3.2.2.2 Custom dose cycle days of week

- Press Set key to enter *Days of week*, press Up or Down key to modify, press Set key to confirm, press Esc key to cancel;
- Press Set key to enter, press Up or Down key to modify, press Set key to confirm, press Esc key to cancel.
- 2.3.2.3 Custom Dose Time & Amount Set
- Press Set key to choose Time x Set,
- Press Set key to enter, press Set key to enter
  Times &Vol.(ml);
- Press Set key to enter, press Up or Down key to modify, press Set key to confirm, press Esc key to cancel.

Interval of days Days of week

Activation P1 any 1 day

Interval of days Days of week

Days of week P1 X23XXXX

2 Cycle: any 1 day 3 Time&Amount Set

Custom Dose P1 Time01Set

P1 Time 19:00 Amount 0007

## 2.4 Option

- In *Settings* menu, press **Set** key to enter
- Press Up or Down key to select 4 Option to enter Option page.

| Auto  | 0 | 12:24:50 |
|-------|---|----------|
| P1 16 |   | :20      |

Option

SN:A100000

4 Option

### 2.4.1 Dosing Pump serial number

• Display serial number

### 2.4.2 Date and Time

• Press Set key to enter;

2.4.3 Reset WIFI

2 Date and Time 3 Reset WIFI

> 2015/10/30 12:45:37

2 Date and Time 3 Reset WIFI

| • | Press Yes and wait for around 3 seconds,        |
|---|-------------------------------------------------|
|   | interface returned from the identified interfac |
|   | e, it means reset WIFI successfully.            |

Press Set key to enter confirm page;

Press **Set** key to enter current date and time.

| Are yo | u sure? |
|--------|---------|
| Yes    | No      |

### 2.4.4 Calibration

• Press **Set** key to enter *Settings* menu;

| 4 | Calib  | ration   |
|---|--------|----------|
| 5 | Refill | reminder |

#### 11

### X4 Dosing Pump User Manual

- Press **Set** key to start calibration;
- Wait for calibration ends or press **Esc** key to stop calibration;
- Press Up or Down key to modify i.e. set to volume obtained in measuring cylinder, press
   Set key to confirm, press Esc key to cancel

### 2.4.5 Refill setting

It is used to alert user to refill container when the residual volume of container reaches the reminder level user set.

• Choose *Set container* 

## 2.4.6 Set Language

- Press Set key to choose Language;
- Press **Set** key to enter.

### 2.4.7 Restore Default

Press **Set** key to resets all settings to defaults. (Only restore data settings not restored WIFI settings) P1 27s Calibrate Vol...

0028ml

P1

Calibrate VoL...

Calibration

Pump

4 Calibration 5 Refill reminder

Refill reminder Pump 1

6 Language 7 Restore Default

> English Chinese

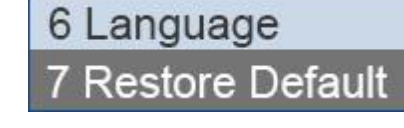

# 3 Maintenance

Pump head assembly and motor are consumables, you need to replace them periodically.

Pump head components need to be replaced after **1000 hours** of operation. Motor need to be replaced after running **800 hours.** 

If use in high load, high humidity, high dust environment, please choose the replacement time depending on the actual situation of dosing pump.

| Model        | X4                  |
|--------------|---------------------|
| Brand        | Kamoer              |
| Power supply | AC 100-240V 50/60Hz |
| Resolution   | 0.01ml              |
| Dimensions   | 250*150*75mm        |
| Weight       | 900g                |

# 4 Technical specification

# **Technical Support**

If a problem persists and you cannot rectify, please contact our Service Department. To expedite service, please have your instrument' s model ready and provide the application-specific information (such as liquids) etc.

Kamoer fluid tech (shanghai) Co.,Ltd. Website : www.kamoer.com Sales email: sales@kamoer.com Support email: support@kamoer.com

**Kamoer** is registered trademark of **Kamoer fluid tech (shanghai) Co.,Ltd**. We reserve the right to improve or alter appearance and technical specifications without notice.